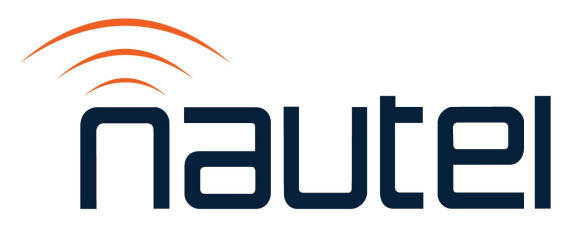

# Information Sheet IS06005B

# Nautel Firmware Uploader – J1000

Issue 1.0 ......17 October 2022

#### **Nautel Limited**

10089 Peggy's Cove Road, Hackett's Cove, NS, Canada B3Z 3J4 T.877 6 nautel (628835) or +1.902.823.2233 F.+1.902.823.3183 info@nautel.com

U.S. customers please contact:

#### Nautel Inc.

201 Target Industrial Circle, Bangor ME 04401 T.877 6 nautel (628835) or +1.207.947.8200 F.+1.207.947.3693 info@nautel.com

e-mail: support@nautel.com www.nautel.com

© Copyright 2022 NAUTEL. All rights reserved.

# IS06005B Nautel Firmware Uploader – J1000

INFORMATION SHEET

## **1 INTRODUCTION**

This document describes how to install a firmware update on a Nautel J1000 transmitter.

#### **1.1 Equipment Affected**

This procedure involves the J1000 transmitter and a Windows-based PC or laptop.

### 1.2 Responsibility for Implementation of Procedure

This procedure should be carried out by qualified station maintenance personnel.

#### **1.3 Scheduling**

Implement this procedure at the convenience of station maintenance personnel.

#### **1.4 Manpower Requirements**

This procedure requires approximately one hour for a technician to complete.

### **1.5 Parts Required**

You will need a null-modem (cross-over) DB9 serial cable that is long enough to connect between the PC or laptop and the rear of the J1000's exciter. Note the PC or laptop normally has a male connection and will require a female plug while the J1000 has a female connection requiring a male plug. The connection method to the PC or laptop should be a serial connection OR a USB port and a customer-provided USB-to-serial adapter.

#### 2 PREPARING THE J1000 TRANSMITTER

- (a) Press RF OFF on the J1000 transmitter.
- (b) Connect a null-modem (cross-over) DB9 serial cable from an available COM port on a Windows-based PC to the DB9 serial port on the rear of the J1000 transmitter's exciter (J10).

## **3 UPLOADING FIRMWARE**

From a windows-based PC or laptop, install the firmware upgrade on the J1000 transmitter as follows: (a) Connect to a web browser and download:

 the firmware upgrade (.hex) file from http://www3.nautel.com/pub/J1000/.
Select the .hex file in the sub-folder that represents the desired version (e.g., 2.7.2), of J1000 firmware. The file name is:

J1000\_NAPC143\_VX.Y.Z.A.hex

(X.Y.Z.A indicates the version of the firmware file)

- the Nautel Code Uploader application to the PC or laptop from this link: <u>http://www3.nautel.com/pub/Utilities/NC</u> <u>odeUploader/NCodeUploader1.8.0.exe</u>. Open this file from the PC or laptop.
- (b) Open the Settings dialog box. Ensure that the correct COM port is selected for use with the programmer. Note that a USB port and USB to serial adapter can be used. High-speed programming is optional; if a programming attempt is made with High-speed programming enabled, and it fails, try again with High-speed programming disabled. The Additional Timeout setting should be set to 100 ms. Click OK when done.
- (c) Open the **Upload Atmel Firmware** dialog box. A popup window will indicate the status of establishing a connection to the transmitter. A message will indicate if the connection was successful.
- If a connection failure message appears, check the COM port, null modem, and any other cabling, then restart the computer and/or restart the J1000, and return to step (b).
- Upon a successful indication proceed to step (d).

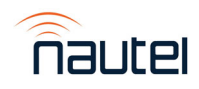

Nautel Firmware Uploader – J1000 IS06005B

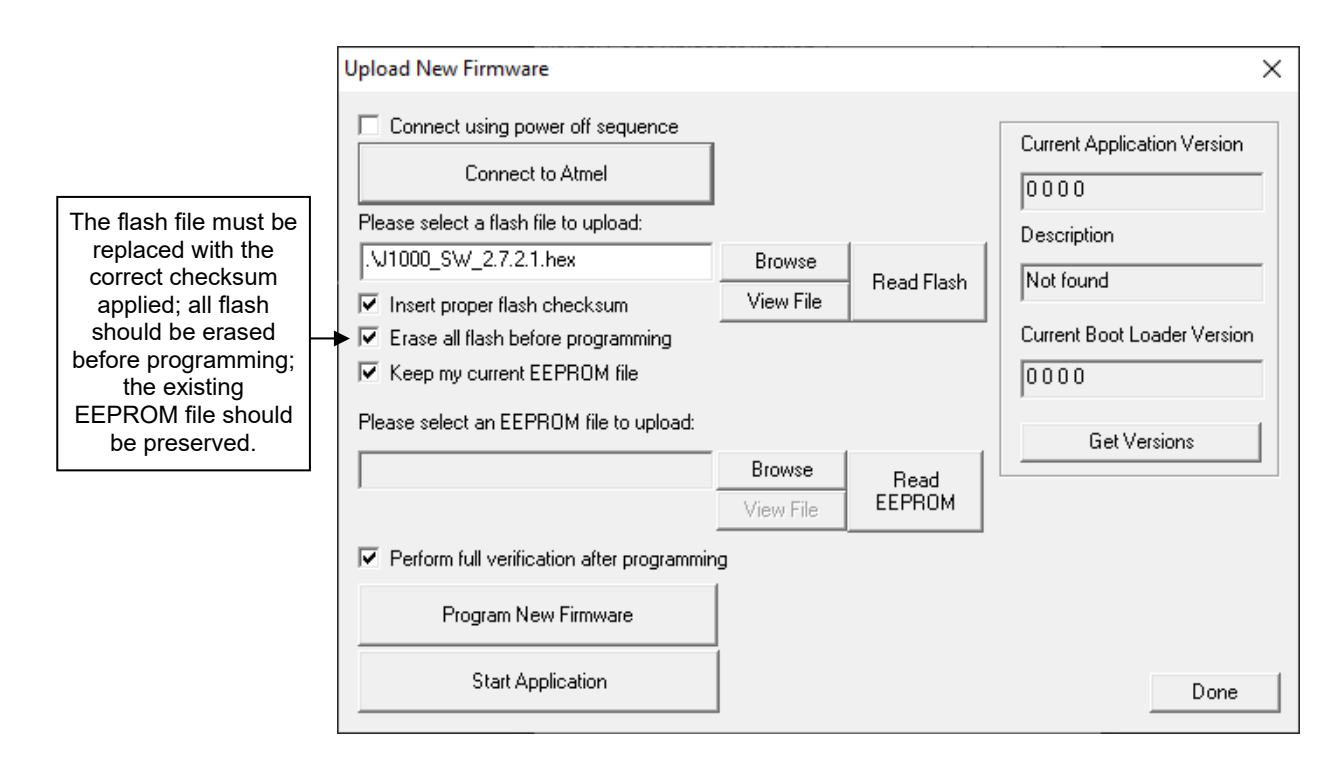

#### Figure 1: Upload New Firmware Screen

- (d) Check the Insert proper flash checksum, Erase all flash before programming, and Keep my current EEPROM file checkboxes.
- (e) Load the flash file containing the firmware update [obtained in step (a)].
- Press the upper-most **Browse** button to locate the file.
- (f) Click on the **Read EEPROM** button (see Figure 1) to save the EEPROM to a local folder. Note the location of the saved file for future reference.
- (g) NcodeUploader will verify the integrity of the flash file and a pop-up will indicate success or failure.
- (h) Click on the **Program New Firmware** button to begin the update process.
- A pop-up will appear indicating the progress of the update. When the upgrade finishes, a second pop-up will appear to indicate whether the update failed or succeeded.

- (j) If the update was successful, click on the **Read Flash** button to begin a verify cycle. Select "verify against existing file" and press OK. The dialogue reading firmware from device will appear. After reading is complete, a new dialogue to select the file to compare to will open. Browse to the file that was programmed and click open.
- (k) If the response is Verified Flash File Successfully, press OK, otherwise repeat paragraph 3.
- Press the Start Application button to re-boot the J1000 transmitter. Close NcodeUploader and disconnect the serial cable.
- (m) The procedure is complete. Return the J1000 transmitter to normal operating service.

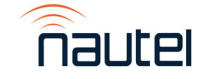